### **Updating RAS Project Details**

Login to MyAccess at https://myaccess.ucsf.edu (not shown). Locate and select

PeopleSoft from the applications menu. For help using MyAccess, see the

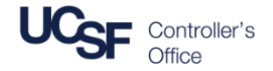

Access the UCSF **PeopleSoft** Financial System to update Project Details including the Research Support Administrator (RSA) assigned to a Project, the Project Nickname, and the Dept Preferred Posting Level.

#### Navigate to Project Details

Navigate to the Project Details page within PeopleSoft by starting on the Award Details page, and then clicking the link for Project Information:

Main Menu 🔻

Search Menu:

Grants 👻 >

Awards ->

 $\otimes$ 

Award Profile

ward | Award Periods | Salary Cap | Subrecipients | Terms | Milestones | Attributes | Award Documents | FSR Documents | Other Documents

| Mulanana Cingle Cign On and                                                                                                    |                                                                                                    |                                                 |                       |           |                                                       |                                                                                                    |                                                                                                    |                                                                                                    |                                                                                                    |                                                                                      |                                     |
|----------------------------------------------------------------------------------------------------|----------------------------------------------------------------------------------------------------|-------------------------------------------------|-----------------------|-----------|-------------------------------------------------------|----------------------------------------------------------------------------------------------------|----------------------------------------------------------------------------------------------------|----------------------------------------------------------------------------------------------------|----------------------------------------------------------------------------------------------------|--------------------------------------------------------------------------------------|-------------------------------------|
| wyaccess Single Sign-On page.                                                                                                    |                                                                                                    |                                                 | <b>_</b>              | Departm   | ent Role Maintena                                     | ance                                                                                                    | +                                                                                                    |                                                                                                    |                                                                                                    |                                                                                      |                                     |
|                                                                                                    |                                                                                                    |                                                 |                       | Purchasi  | ng                                                    |                                                                                                    | +                                                                                                    |                                                                                                    |                                                                                                    |                                                                                      |                                     |
| No. 1 of a factor of the Assessed Day Classes and                                                                                                    |                                                                                                    |                                                 |                       |           | ment                                                  | ▶ a list of all values.                                                                                                    |                                                                                                    |                                                                                                    |                                                                                                    |                                                                                      |                                     |
| Navigate to the Award Profile page: I                                                                                                    | ) the Award Profile page: Main Menu > Grants > Awards > A                                                                                                    |                                                 |                       | Grants    |                                                       | Proposal                                                                                                    | Proposal Express                                                                                                    |                                                                                                    | 2                                                                                                    |                                                                                      |                                     |
| Profile                                                                                                    |                                                                                                    |                                                 |                       | Billing   |                                                       | Awards                                                                                                    |                                                                                                    | Awa                                                                                                    | ard Profile                                                                                                    |                                                                                      |                                     |
|                                                                                                    |                                                                                                    |                                                 |                       | Accounts  | Payable 6                                             | Sponsors                                                                                                    | S                                                                                                    | Proj                                                                                                    | iject                                                                                                    |                                                                                      |                                     |
|                                                                                                    | $\frown$                                                                                                    |                                                 |                       | Financial | Gateway                                               | UCSF Re                                                                                                    | eports                                                                                                    | Proj                                                                                                    | ject Activity                                                                                                    |                                                                                      |                                     |
| Enter the Award search criteria and cli                                                                                                    | lick Search The                                                                                                    | umbol may displa                                | av 🗀                  | Commitn   | nent Control                                          | Grants Co                                                                                                    | enter                                                                                                    |                                                                                                    |                                                                                                    |                                                                                      |                                     |
| an the ten right server of the server to                                                                                                    | inck Gearch. The second is in s                                                                                                    | ymbol may uispie                                | , y                   | General I | edaer                                                 |                                                                                                    | •                                                                                                    |                                                                                                    |                                                                                                    |                                                                                      |                                     |
| on the top right corner of the screen to                                                                                                    | o indicate the search is in pi                                                                                                    | rogress                                         | have                  |           | www.                                                  |                                                                                                    |                                                                                                    |                                                                                                    | ~~~~~                                                                                                    | ~~~~~~~~~~~~~~~~~~~~~~~~~~~~~~~~~~~~~~~                                              | ~~~~                                |
| If an exact match is found you wi                                                                                                    | ill navigate directly to the Av                                                                                                    | ward Profile                                    |                       |           |                                                       | 1                                                                                                    |                                                                                                    |                                                                                                    |                                                                                                    |                                                                                      |                                     |
|                                                                                                    |                                                                                                    |                                                 |                       | Awa       | rd Award Periods Sa                                   | elary Ca <u>p</u> Subrecipier                                                                                                    | nts <u>T</u> erms <u>M</u> iles                                                                                                    | stones <u>A</u> ttributes                                                                                                    | s <u>A</u> ward Documen                                                                                                    | nts ESR Docume                                                                       | ents Other D                        |
| If multiple values match your sea                                                                                                    | arch criteria, click on the link                                                                                                    | for your desired                                | l award               |           |                                                       | Award ID A999999                                                                                                    | 790                                                                                                    |                                                                                                    |                                                                                                    |                                                                                      |                                     |
| (not shown)                                                                                                    |                                                                                                    |                                                 |                       |           | Reference Awai                                        | rd Number ADC 123430                                                                                                    | 109                                                                                                    | FAI                                                                                                    | 1IN # Kaaaaaaaaaaa                                                                                                    |                                                                                      |                                     |
|                                                                                                    |                                                                                                    |                                                 |                       |           |                                                       | Award PI 00000000                                                                                                    | Golden Gate S F                                                                                                    |                                                                                                    | Aw                                                                                                    | vard Modifications                                                                   | Award Data'                         |
|                                                                                                    |                                                                                                    |                                                 |                       |           |                                                       |                                                                                                    | oorden,oare o.r.                                                                                                    |                                                                                                    | C                                                                                                    |                                                                                      | Awaru Detai                         |
|                                                                                                    |                                                                                                    |                                                 |                       |           | А                                                     | ward Title Collaborativ                                                                                                    | e Advances in Clinical F                                                                                                    | Health Education (C/                                                                                                    | AC Vie                                                                                                    | w Contract                                                                           | Award Detail                        |
|                                                                                                    |                                                                                                    |                                                 |                       |           | A<br>Long D                                           | ward Title Collaborative                                                                                                    | e Advances in Clinical F<br>e Advances in Clinical F                                                                                                    | Health Education (CA                                                                                                    | CAC Vie<br>NCHE)                                                                                                    | ew Contract                                                                          | Award Detail                        |
| Once in Award Profile, click on the <b>Pro</b>                                                                                                    | oject Information link to di                                                                                                    | splay all the proje                             | ects                  |           | A<br>Long D                                           | ward Title Collaborative<br>escription Collaborative<br>195 character                                                                                                    | e Advances in Clinical H<br>e Advances in Clinical H<br>ers remaining                                                                                                    | Health Education (C)                                                                                                    | CAC Vie<br>ACHE)                                                                                                    | ew Contract                                                                          | Award Detail                        |
| Once in Award Profile, click on the <b>Pro</b><br>associated with the award                                                                                                    | oject Information link to di                                                                                                    | splay all the proj                              | ects                  |           | A<br>Long D                                           | ward Title Collaborative<br>escription Collaborative<br>195 characte<br>Sponsor NIH Nati Ctr                                                                                                    | e Advances in Clinical H<br>e Advances in Clinical H<br>ers remaining                                                                                                    | Health Education (C<br>Health Education (C/<br>Repor                                                                                                    | CAC Vie<br>ACHE)                                                                                                    | ew Contract                                                                          | Award Detail                        |
| Once in Award Profile, click on the <b>Pro</b><br>associated with the award                                                                                                    | oject Information link to di                                                                                                    | splay all the proj                              | ects                  |           | A<br>Long D                                           | ward Title Collaborative<br>escription Collaborative<br>195 characte<br>Sponsor NIH Nati Ctr<br>Purpose OTHR                                                                                                    | re Advances in Clinical F<br>e Advances in Clinical F<br>ers remaining<br>r Complementary & Inte                                                                                                    | i Health Education (C.<br>Health Education (C/<br>Repor                                                                                                    | CAC Vie                                                                                                    | ew Contract                                                                          | Award Detail                        |
| Once in Award Profile, click on the <b>Pro</b><br>associated with the award                                                                                                    | oject Information link to di                                                                                                    | splay all the proj                              | ects                  |           | A<br>Long D                                           | ward Title Collaborativ<br>escription Collaborative<br>195 characte<br>Sponsor NIH Natl Ctr<br>Purpose OTHR<br>Status Accepted                                                                                                    | re Advances in Clinical H<br>e Advances in Clinical H<br>ers remaining<br>r Complementary & Inte                                                                                                    | Health Education (C<br>Health Education (C/<br>Repor<br>eg Hith                                                                                                    | CAC Vie                                                                                                    | ew Contract                                                                          | Award Detail                        |
| Once in Award Profile, click on the <b>Pro</b><br>associated with the award                                                                                                    | oject Information link to di                                                                                                    | splay all the proje                             | ects                  |           | A<br>Long D<br>Agree                                  | ward Title Collaborativ<br>escription Collaborativ<br>195 characte<br>Sponsor NIH Nati Ctr<br>Purpose OTHR<br>Status Accepted<br>ment Type Grant                                                                                                    | re Advances in Clinical I<br>e Advances in Clinical I<br>rrs remaining<br>r Complementary & Inte                                                                                                    | I Health Education (C<br>Health Education (C/<br>Repor<br>eg Hith                                                                                                    | CAC Vie                                                                                                    | ew Contract                                                                          | Awaru Detair.                       |
| Once in Award Profile, click on the <b>Pro</b><br>associated with the award<br>A pop-up window will display all proje                                                                                                    | oject Information link to di<br>ects on the award. Select the                                                                                                    | splay all the proje<br>e desired <b>Projec</b>  | ects<br>–             |           | A<br>Long D<br>Agree<br>P                             | ward Title Collaborativ<br>escription Collaborativ<br>195 characte<br>Sponsor NIH Natl Ctr<br>Purpose OTHR<br>Status Accepted<br>ment Type Grant<br>roposal ID p999999                                                                                                    | e Advances in Clinical I<br>e Advances in Clinical I<br>rrs remaining                                                                                                    | Health Education (C<br>Health Education (C/<br>Report                                                                                                    | CAC Vie                                                                                                    | ew Contract                                                                          | Award Detain                        |
| Once in Award Profile, click on the <b>Pro</b><br>associated with the award<br>A pop-up window will display all proje                                                                                                    | oject Information link to di                                                                                                    | splay all the proje<br>e desired <b>Projec</b>  | ects<br>–             |           | A<br>Long D<br>Agree<br>P                             | ward Title Collaborative<br>escription Collaborative<br>195 characte<br>Sponsor NIH Natl Ctr<br>Purpose OTHR<br>Status Accepted<br>ment Type Grant<br>troposal ID p9993992<br>Version ID V1<br>ward from 0401/2011                                                                                                    | e Advances in Clinical I<br>e Advances in Clinical I<br>rrs remaining<br>t Complementary & Inte<br>Award Th                                                                                                    | Health Education (C<br>Health Education (C-<br>Report<br>eg Hith                                                                                                    | CAC Vie<br>ACHE)                                                                                                    | ew Contract                                                                          | Awalu Detai                         |
| Once in Award Profile, click on the <b>Pro</b><br>associated with the award<br>A pop-up window will display all proje                                                                                                    | <b>oject Information</b> link to di<br>ects on the award. Select the                                                                                                    | splay all the proje<br>e desired <b>Projec</b>  | ects<br>–             | >         | A<br>Long D<br>Agree<br>P<br>At                       | ward Title Collaborative<br>escription Collaborative<br>195 characte<br>Sponsor NIH Natl Ctr<br>Purpose OTHR<br>Status Accepted<br>ment Type Grant<br>troposal ID p999999<br>Version ID V1<br>ward From 04/01/2011<br>RSA 02000000                                                                                                    | e Advances in Clinical J<br>e Advances in Clinical J<br>rs remaining<br>: Complementary & Inte<br>Award Thr<br>Q Tower, Coit                                                                                                    | Health Education (C<br>Health Education (C<br>eg Hith                                                                                                    | CAC Vie<br>SACHE) (2)<br>arting Role                                                                                                  | ew Contract                                                                          | Awalu Jetan                         |
| Once in Award Profile, click on the <b>Pro</b><br>associated with the award<br>A pop-up window will display all proje                                                                                                    | oject Information link to di                                                                                                    | splay all the proje<br>e desired <b>Projec</b>  | ects<br>              |           | A<br>Long D<br>Agree<br>P<br>At                       | ward Title Collaborativ<br>Ollaborativ<br>195 characte<br>Sponsor NIH Natl Ctr<br>Purpose OTHR<br>Status Accepted<br>ment Type Grant<br>roposal ID p999999<br>Version ID V1<br>ward From 04/01/2011<br>RSA 02000000<br>Dept ID 139335                                                                                                    | e Advances in Clinical J<br>e Advances in Clinical J<br>rs remaining<br>: Complementary & Inte<br>Award Thr<br>Q Tower, Colt<br>M_MED-DGIM-CORE                                                                                                    | Health Education (C<br>Health Education (C)<br>eg Hith<br>nru 03/31/2016<br>E                                                                                                   | CAC Vie<br>SACHE) (2)<br>orting Role                                                                                                  | ew Contract                                                                          | Fed Grants                          |
| Once in Award Profile, click on the <b>Pro</b><br>associated with the award<br>A pop-up window will display all proje                                                                                                    | oject Information link to di                                                                                                    | splay all the proje<br>e desired <b>Projec</b>  | ects<br>et ID         |           | A<br>Long D<br>Agree<br>P<br>Ar                       | ward Title Collaborativ<br>Ollaborativ<br>195 characte<br>Sponsor NIH Natl Ctr<br>Purpose OTHR<br>Status Accepted<br>ment Type Grant<br>roposal ID p999999<br>Version ID V1<br>ward From 04/01/2011<br>RSA 02000000<br>Dept ID 130335<br>Control Pt 100000                                                                                 | e Advances in Clinical I<br>e Advances in Clinical I<br>rs remaining<br>: Complementary & Inte<br>Award Thr<br>Q Tower,Colt<br>M_MED-DGIM-CORE<br>M_School of Medicin                                                                                                    | Health Education (C<br>Health Education (C)<br>eg Hith<br>Inu 03/31/2016<br>E<br>ne                                                                                             | CAC Vie<br>2ACHE) (P)<br>arting Role<br>Fund (<br>Rept (                                                                              | ew Contract<br>Code 4000<br>Dept 138300                                              | Fed Grants                          |
| Once in Award Profile, click on the <b>Pro</b><br>associated with the award<br>A pop-up window will display all proje<br>ard Projects                                                                                                    | oject Information link to di                                                                                                    | splay all the project e desired <b>Projec</b>   | ects<br>et ID         | <b></b>   | A<br>Long D<br>Agree<br>P<br>Av                       | ward Title Collaborativ<br>Collaborativ<br>195 characte<br>Sponsor NIH Natl Ctr<br>Purpose OTHR<br>Status Accepted<br>ment Type Grant<br>roposal ID p999999<br>Version ID V1<br>Ward From 040/12011<br>RSA 02000000<br>Dept ID 18335<br>Control Pt 100000                                                                                  | e Advances in Clinical I<br>e Advances in Clinical I<br>rs remaining<br>Complementary & Inte<br>Q Tower, Colt<br>M_MED-DGIM-CORE<br>M_School of Medicin<br>Additional Information                                                                                                    | Health Education (C<br>Health Education (C<br>eg Hith<br>nru 03/31/2016<br>IE<br>ne                                                                                             | CAC Vie<br>CAC Vie<br>CACHE) (P)<br>arting Role<br>Fund (<br>Rept I                                                                   | ew Confract<br>Code 4000<br>Dept 138300                                              | Fed Grants                          |
| Once in Award Profile, click on the <b>Pro</b><br>associated with the award<br>A pop-up window will display all proje<br>ard Projects                                                                                                    | oject Information link to di<br>ects on the award. Select the                                                                                                    | splay all the projected e desired <b>Projec</b> | ects<br>et ID         |           | Agree<br>P<br>Av                                      | ward Title Collaborativ<br>escription Collaborativ<br>195 characte<br>Sponsor NIH Natl Ctr<br>Purpose OTHR<br>Status Accepted<br>ment Type Grant<br>troposal ID p999999<br>Version ID V1<br>RSA 02000000<br>Dept ID 138335<br>Control Pt 100000                                                                                            | e Advances in Clinical I<br>e Advances in Clinical I<br>rs remaining<br>Complementary & Inte<br>Award Thr<br>Q Tower, Cott<br>M_MED-DGIM-CORE<br>M_School of Medicin<br>Additional Information                                                                                                    | Health Education (C<br>Health Education (C<br>eg Hith<br>nru 03/31/2016<br>IE<br>ne                                                                                             | CAC Vie<br>CAC Vie<br>CACHE)<br>acting Role<br>Fund (<br>Rept [                                                                       | Code 4000<br>Dept 138300                                                             | Fed Grants                          |
| Once in Award Profile, click on the Pro<br>associated with the award  A pop-up window will display all proje  ward Projects  Toject Information Project Project Project Project Description Project Nick                                                                                                    | ects on the award. Select the                                                                                                    | splay all the proje<br>e desired <b>Projec</b>  | ects<br>et ID<br>Help |           | Agree<br>P<br>Ar<br>P<br>Proj                         | ward Title Collaborativ<br>escription Collaborativ<br>195 characte<br>Sponsor NIH Natl Ctr<br>Purpose OTHR<br>Status Accepted<br>ment Type Grant<br>roposal ID p999999<br>Version ID V1<br>RSA 02000000<br>Dept ID 138335<br>Control Pt 100000<br>ect Information<br>ect F&A Setup                                                         | e Advances in Clinical I<br>e Advances in Clinical I<br>rs remaining<br>Complementary & Inte<br>Q Tower, Colt<br>M_MED-DGIM-CORE<br>M_School of Medicin<br>Additional Information<br>( includes details on<br>( includes details on                                                                                                    | I Health Education (C<br>Health Education (C<br>eg Hith<br>nru 03/31/2016<br>IE<br>ne<br>v: Project ID, Descript<br>v: Project ID, Descript                                     | Example CAC Vie<br>CAC Vie<br>CACHE)<br>arting Role<br>Fund (<br>Rept I<br>tion, Nickname, F&A E                                      | Code 4000<br>Dept 138300<br>; PI, and RSA)<br>Base Code, and F&                      | Fed Grants<br>M_MEDICINE            |
| Once in Award Profile, click on the Pro<br>associated with the award  A pop-up window will display all proje  rard Projects  Toject Information Project Status Project Project Project Description Project Nick Project Status Project Status Project Status Project Status Project Project Project Description Project Nick Project Status Project Status Project Status Project Status Project Project Project Description Project Nick Project Status Project Status Project Project Project Project Description Project Nick Project Status Project Status Project Project Project Project Description Project Nick Project Status Project Project Project Project Description Project Nick Project Status Project Project Project Project Project Nick Project Nick Project Status Project Project Project Project Project Nick Project Nick Project Nick Project Project Project Project Nick Project Nick Project Project Project Project Project Nick Project Nick Project Project Project Project Project Nick Project Project Project Project Project Project Nick Project Project Project Project Project Project Project Nick Project Project Project Project Project Project Project Nick Project Project P | ects on the award. Select the the award is the project Dept Hame PI Empl 10 F the Advances in Clin M MED-DGIM-CORE 024112278 S                                                                                                    | splay all the proje<br>e desired <b>Projec</b>  | ects<br>et ID<br>Help |           | Agree<br>P<br>Ar<br>Proj<br>Proj<br>Irvoj             | ward Title Collaborativ<br>ward Title Collaborativ<br>195 characte<br>Sponsor NIH Natl Ctr<br>Purpose OTHR<br>Status Accepted<br>ment Type Grant<br>roposal ID p999999<br>Version ID V1<br>RSA 02000000<br>Dept ID 138335<br>Control Pt 100000<br>ect Information<br>ect FA A Setup<br>IccePayment Recon                                   | Awards in Clinical H<br>e Advances in Clinical H<br>rs remaining<br>Complementary & Inte<br>Complementary & Inte<br>Complementary & Inte<br>Complementary & Inte<br>Municipal Conte<br>Municipal Conte<br>Conte<br>Municipal Conte<br>Municipal Conte<br>Municipal Conte<br>Municipal Conte<br>Municipal Conte<br>Municipal Conte<br>Municipal Conte<br>Municipal Conte<br>Municipal Conte<br>Municipal Conte<br>Municipal Conte<br>Municipal Conte<br>Municipal Conte<br>Municipal Conte<br>Municipal Conte<br>Conte<br>Municipal Conte<br>Conte<br>Conte<br>Conte<br>C | I Health Education (C<br>Health Education (C<br>eg Hith<br>nru 03/31/2016<br>IE<br>ne<br>'<br>': Project ID, Descript<br>': Project ID, Descript<br>': Invoices recorded a      | Exact View<br>CAC View<br>CAC View<br>CAC Fund (<br>Cathing Role<br>Fund (<br>Rept I<br>tion, Nickname, F&A E<br>and payments applied | ew Confract<br>Code 4000<br>Dept 138300<br>, PI, and RSA)<br>Base Code, and F&<br>d) | Fed Grants<br>M_MEDICINE<br>A Rate) |
| Once in Award Profile, click on the Pro<br>associated with the award  A pop-up window will display all proje  rard Projects  Topert Information  Project Description Project Nick  Status Project 138335 Project Description Project Nick Project 138335 Project 138335 Project 13835 Project 13835 Project 1383 Project 13835 Project 13835 Pr | ects on the award. Select the extrame Project Dept Name Pt Empl 10 F twe Advances in Clin M_MED-DGIM-CORE 024112278 S                                                                                                    | splay all the proje<br>e desired <b>Projec</b>  | ects<br>et ID<br>Help |           | Agree<br>P<br>Ar<br>Proj<br>Proj<br>Invoi<br>Sub      | ward Title Collaborativ<br>ward Title Collaborativ<br>195 characte<br>Sponsor NIH Nall Ctr<br>Purpose OTHR<br>Status Accepted<br>ment Type Grant<br>troposal ID p999999<br>Version ID V1<br>RSA 02000000<br>Dept ID 138335<br>Control Pt 100000<br>edc Information<br>edc FA A Setup<br>IccePayment Recon<br>contract Summary              | Award Thr<br>e Advances in Clinical I<br>e Advances in Clinical I<br>rs remaining<br>Complementary & Inte<br>Complementary & Inte<br>Complementary & Inte<br>Complementary & Inte<br>Complementary & Inte<br>Complementary & Inte<br>Advances of Medicin<br>Additional Information<br>( includes details on<br>( includes details on<br>( includes details on<br>( includes all subcon                                                                                                    | Health Education (C<br>Health Education (C<br>eg Hith<br>nru: 03/31/2016<br>IE<br>ne<br>'<br>'<br>r: Project ID, Descript<br>': Irvoices recorded a<br>ntracts under this aw    | Eac Vie<br>SACHE)<br>arting Role<br>Fund (<br>Rept I<br>riton, Nickname, P&A E<br>and payments applied<br>vard)                       | code 4000<br>Dept 138300<br>L PI, and RSA)<br>Base Code, and F&<br>d)                | Fed Grants<br>M_MEDICINE<br>A Rate) |
| A pop-up window will display all project ard Projects  ard Projects  ard Projects  ard Project Information  Project Information  Projec   | ects on the award. Select the the award below of the award below of the award below of the below of the below | splay all the proje<br>e desired <b>Projec</b>  | ects<br>et ID<br>Help |           | Agree<br>P<br>Av<br>Av<br>Proj<br>Invoi<br>Sub<br>ARR | ward Title Collaborativ<br>ward Title Collaborativ<br>195 characte<br>Sponsor NIH Nall Ctr<br>Purpose OTHR<br>Status Accepted<br>ment Type Grant<br>roposal ID p999999<br>Version ID V1<br>RSA 02000000<br>Dept ID 138335<br>Control Pt 100000<br>edc Information<br>edc F&A Setup<br>IccePayment Recon<br>contract Summary<br>A Reporting | Award Thr<br>e Advances in Clinical H<br>e Advances in Clinical H<br>rs remaining<br>Complementary & Inte<br>Complementary & Inte<br>Complementary & Inte<br>Complementary & Inte<br>Complementary & Inte<br>Complementary & Inte<br>Award Thr<br>Q Tower, Colt<br>M_School of Medicin<br>Additional Information<br>( includes details on<br>( includes details on<br>( includes all subcon                                                                                                    | Health Education (C<br>Health Education (C<br>Repor<br>eg Hith<br>nru 03/31/2016<br>IE<br>ne<br>'<br>n: Project ID, Descript<br>': Invoices recorded a<br>ntracts under this aw | Exac Vie<br>2ACHE)<br>arting Role<br>Fund (<br>Rept I<br>riton, Nickname, P&A E<br>and payments applied<br>vard)                      | Code 4000<br>Dept 138300<br>L PI, and RSA)<br>Base Code, and F&<br>(d)               | Fed Grants<br>M_MEDICINE<br>A Rate) |

ments

## **Updating RAS Project Details**

- 5 The **Project Details** page will open in a new tab, ensure that pop-ups are allowed for page to display
- Alternatively, to navigate directly to Project Details, access the Main Menu at the top of the page and select: Main Menu > Grants > Awards > Project

| Main Menu 👻 > Grants    | ➤ Awards ▼ > Award Profile    |
|-------------------------|-------------------------------|
| Search Menu:            |                               |
|                         | $\otimes$                     |
|                         | ÷                             |
| 🗀 Department Role Maint | ienance 🕨                     |
| 🗀 Purchasing            | *                             |
| eProcurement            | ▶ a list of all values.       |
| Grants                  | Proposal Express              |
| 🗀 Billing               | Awards Award Profile          |
| 🗀 Accounts Payable      | 🖨 Sponsors 🌱 Project 🛛 🚺      |
| 🗀 Financial Gateway     | UCSF Reports Project Activity |
| Commitment Control      | Grants Center                 |
| 🗀 General Ledger        |                               |

### Updating Project RSA and Nickname

Once on the **Project Details** page, navigate to the **Department Information** section to update important project details, including the **Project RSA** and **Nickname** 

|   | Department Information                      |                                                                                   |  |  |  |  |
|---|---------------------------------------------|-----------------------------------------------------------------------------------|--|--|--|--|
|   | Department ID:                              | 138335 M_MED-DGIM-CORE                                                            |  |  |  |  |
|   | Dept Preferred                              | 138433 Q M_MED-DGIM-CORE-GEN                                                      |  |  |  |  |
|   | Project RSA:                                | 02000000 Tower,Coit 2                                                             |  |  |  |  |
|   | Project Nickname:                           | Collaborative Advances in Clin 3                                                  |  |  |  |  |
|   | -                                           |                                                                                   |  |  |  |  |
| 2 | Update the <b>Proj</b><br>refreshing or sav | ect RSA by entering a new Employee ID. The name will populate after ving the page |  |  |  |  |
| 3 | Add or update th                            | ne Project Nickname by typing free form text into the field                       |  |  |  |  |
|   | Note: the Nickna                            | ame will appear in some reports within MyReports                                  |  |  |  |  |
| 4 | Click Refresh to                            | view your changes on the page                                                     |  |  |  |  |
| 5 | Click Save to sa                            | ive your changes                                                                  |  |  |  |  |
|   | Note: The upper                             | right corner of the screen will display 🛛 🙀 saving while in progress then         |  |  |  |  |
|   | Saved when                                  | complete                                                                          |  |  |  |  |

| Project Details                                                       |
|-----------------------------------------------------------------------|
|                                                                       |
| Business Units of OUD                                                 |
| Project Information                                                   |
| Project 999999A Project Type: EDGLC Endered Creat LOC                 |
|                                                                       |
| *Description: R25AI000573 SAITERFIELD                                 |
| Project Primary Hag: V Processing Status:                             |
| Award Information                                                     |
| Award ID: A999999 Award Ref #: ABC123456789                           |
| Start Date: 04/01/2011 End Date: 03/31/2016                           |
| Award Title: Collaborative Advances in Clinical Health Education (CAC |
| Principal Investigator Information                                    |
| Award Dia 000000000 Colden Cate S E                                   |
| Awaid PL 33333555 Golden, Sate S.F.                                   |
| Project PI: 888888888 Tower,Sutro S.F.                                |
| Department Information                                                |
| Department ID: 138335 M_MED-DGIM-CORE                                 |
| Dept Preferred 138433 Q M_MED-DGIM-CORE-GEN                           |
| Posting Level:<br>Project RSA: 020000000 Tower,Coit                   |
| Project Nickname: Collaborative Advances in Clin                      |
|                                                                       |
| Location                                                              |
| Effective Date 04/01/2011                                             |
|                                                                       |
| Location Code "GMU1-PARN Description On-Campus - Parnassus            |
| Project F&A Information                                               |
| *Project ID: 117005A Eff Dt: 01/01/1900                               |
| Current FA Rate: 8.00 % Base Code: A                                  |
| Future Increase: NO                                                   |
| <b>5</b>                                                              |
|                                                                       |
| Refresh                                                               |

# **Updating RAS Project Details**

### What is the Dept Preferred Posting Level?

The **Dept Preferred Posting Level** is available on the **Project Details** page of an Award in **PeopleSoft** and assigns a preferred Dept ID for posting of transactions within the Award. This field is also commonly referred to as the "Preferred Posting Dept ID".

The Preferred Posting Dept ID information is located within the Department Information section of the Project Details page and is set as follows:

- **Department ID** is populated from the Award
- When a new Project is created within the Award:
  - a) If the Dept ID assigned is at the posting level, then the **Dept Preferred Posting Level** is set to the same value
  - b) If the Project's Dept ID is *NOT* set at the posting level, the field is left blank

| Department ID:                   | 138335 M_MED-DGIM-CORE         |  |
|----------------------------------|--------------------------------|--|
| Dept Preferred<br>Posting Level: | 138433 Q M_MED-DGIM-CORE-GEN   |  |
| Project RSA:                     | 020000000 Tower,Coit           |  |
| Project Nickname:                | Collaborative Advances in Clin |  |

The **Dept Preferred Posting Level** is displayed on the **AP Subrecipient Subcontract Voucher Report**. Because this is a posting level Dept ID, Accounts Payable (AP) can process vouchers to pay invoices against the subcontract. If AP finds this field is blank on the report, the Department will be notified to update the Preferred Posting Dept ID.

#### Setting the Preferred Posting Dept. ID

The RSA, or other department user with access to the Project, can assign the Dept Preferred Posting Level in PeopleSoft.

| 1 | Navigate to the Award and then to the <b>Project Details</b> page within <b>PeopleSoft</b>                                                                                            | Department Inform                                | nation<br>138335 M_12-DGIM-CORE                                           |
|---|----------------------------------------------------------------------------------------------------|--------------------------------------------------|---------------------------------------------------------------------------|
| 2 | Populate the <b>Dept Preferred Posting Level</b> field manually or use the <i>Q</i> icon to search – only posting level Dept IDs are valid, "Parent" level Dept IDs cannot be entered | Dept Preferred<br>Posting Level:<br>Project RSA: | 138433         M_MED-DGIM-CORE-GEN           020000000         Tower,Coit |
| 3 | Click <b>Refresh</b> to view your changes on the page and update the name of the Dept Preferred Posting Level                                                                         | Project Nickname:                                | Collaborative Advances in Clin                                            |
| 4 | Click Save to save your changes                                                                                                    |                                                  |                                                                           |
|   | Note: The upper right corner of the screen will display                                                                                                    | while in progress                                | Up 4 F&A Base/Rate 3                                                      |

For more Contracts & Grants Training & Job Aids, visit the Controller's Office website.